## Nelson Mandela University VPN Setup On Windows 10

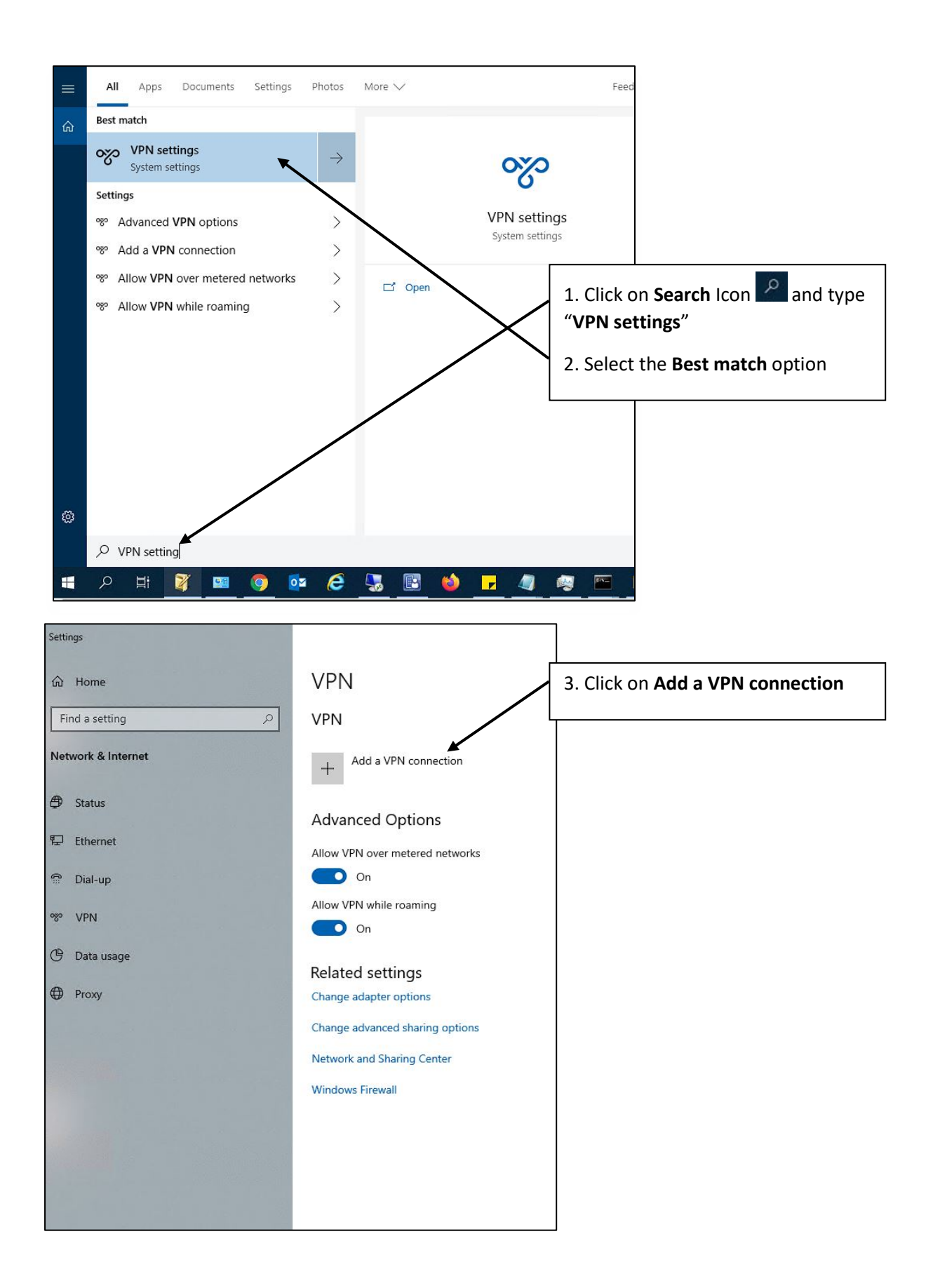

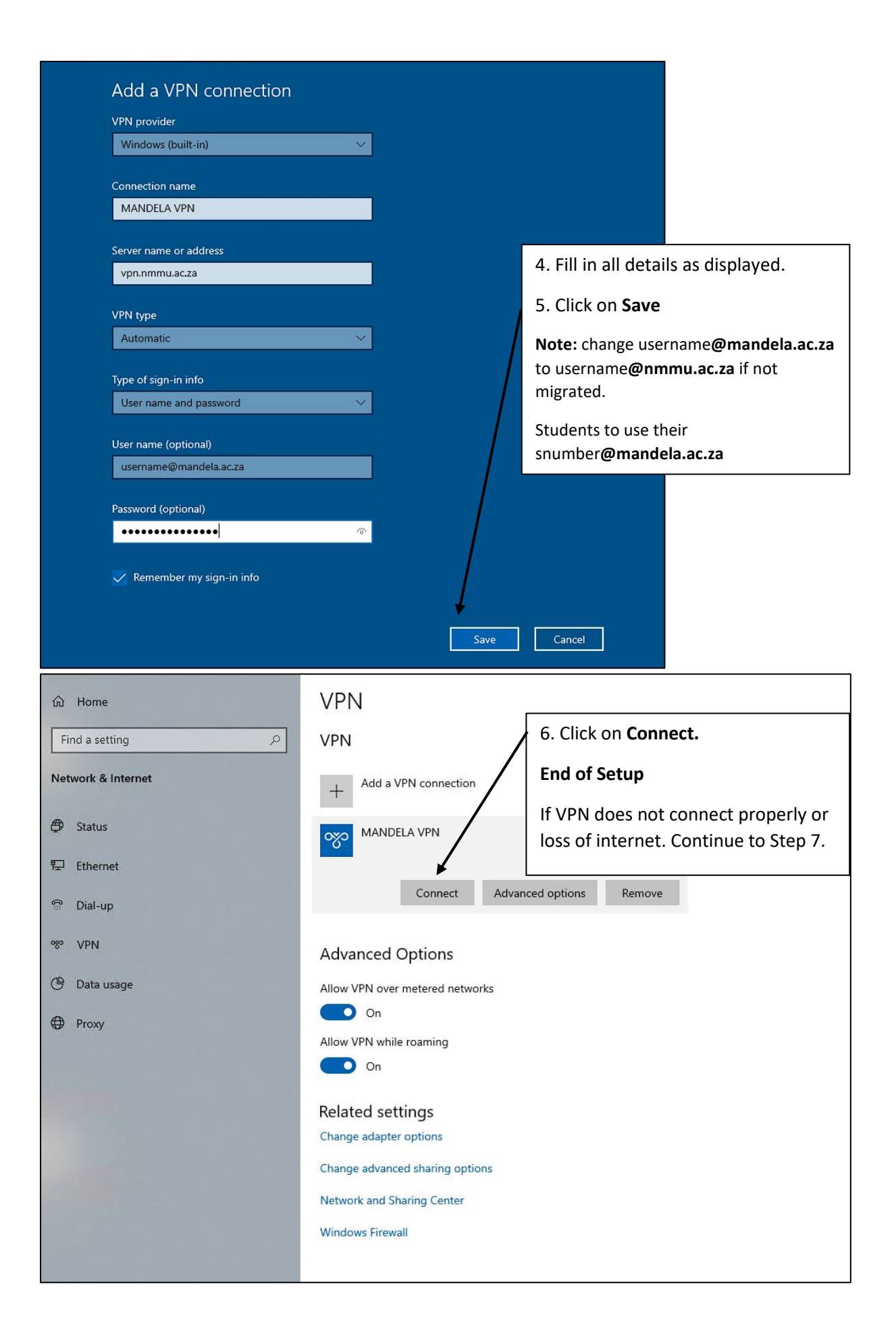

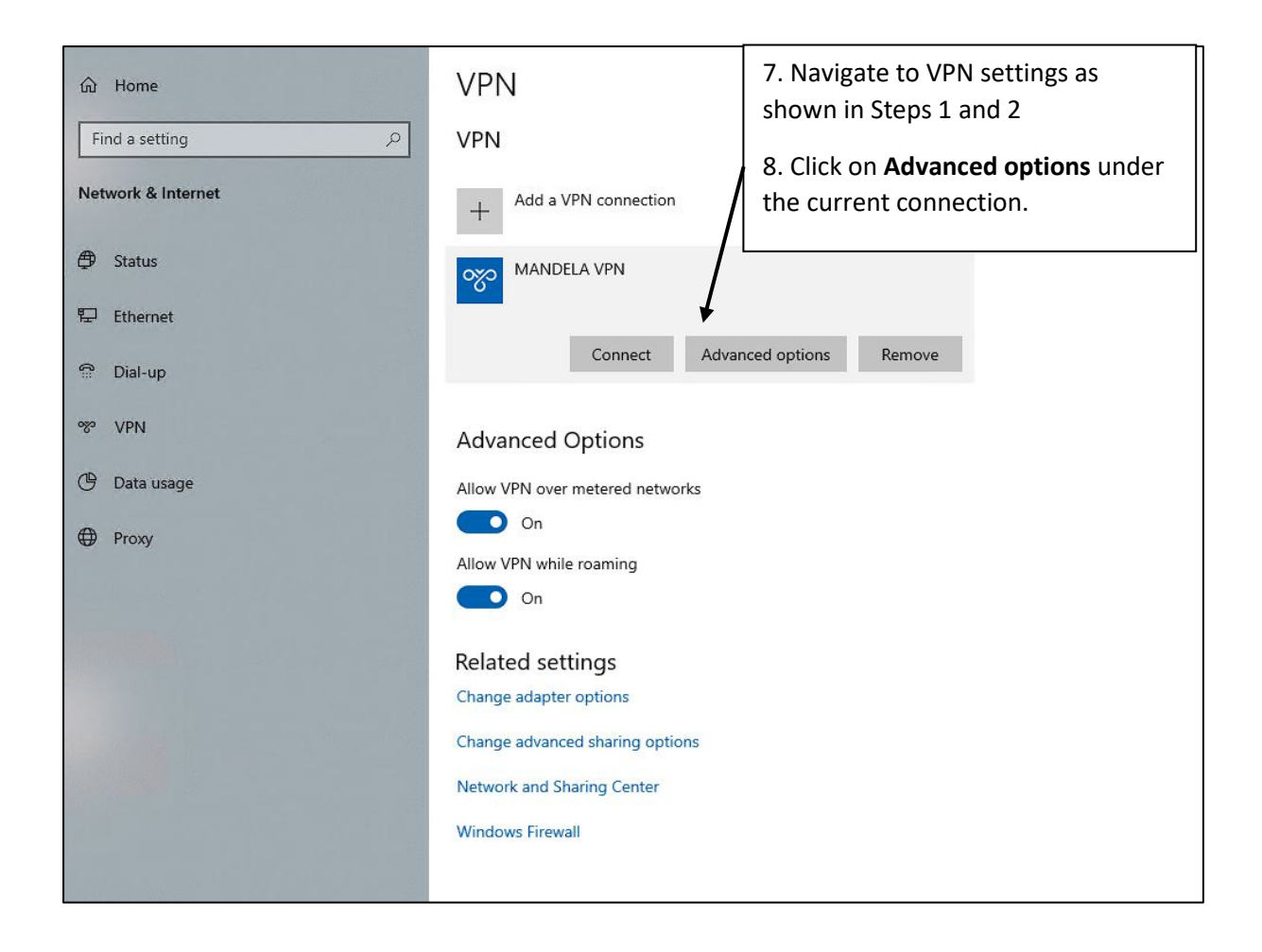

| ← Settings                                             |                        |                         |  |  |
|--------------------------------------------------------|------------------------|-------------------------|--|--|
| 命 MANDELA VPN                                          |                        |                         |  |  |
| Connection prope                                       | rties                  |                         |  |  |
| Connection name                                        | MANDELA VPN            |                         |  |  |
| Server name or address                                 | vpn.nmmu.ac.za         |                         |  |  |
| Type of sign-in info                                   | User name and password |                         |  |  |
| User name (optional)                                   | username@mandela.ac.za |                         |  |  |
| Password (optional)                                    |                        | 9. Click on <b>Edit</b> |  |  |
| Edit                                                   |                        |                         |  |  |
| Clear sign-in info                                     |                        |                         |  |  |
| the proxy sectings                                     |                        |                         |  |  |
| These settings will apply only to this VPN connection. |                        |                         |  |  |
| None                                                   |                        |                         |  |  |
| Apply Canc                                             | el                     |                         |  |  |
|                                                        |                        |                         |  |  |

| These changes will take effect the next time you connect.<br>Connection name<br>MANDELA VPN<br>Server name or address<br>vpn.mmu.ac.za<br>VPN type<br>Automatic<br>Point to Point Tunneling Protocol (PPTP)<br>L2TP/IPsec with certificate<br>L2TP/IPsec with pre-shared key<br>Secure Socket Tunneling Protocol (SSTP)<br>IKEv2<br>Password (optional)<br>••••••••• | Edit VPN connection                                     |                                    |
|----------------------------------------------------------------------------------------------------|---------------------------------------------------------|------------------------------------|
| Connection name<br>MANDELA VPN<br>Server name or address<br>vpn.nmmu.ac.za<br>VPN type<br>Automatic<br>Point to Point Tunneling Protocol (PPTP)<br>L2TP/IPsec with certificate<br>L2TP/IPsec with pre-shared key<br>Secure Socket Tunneling Protocol (SSTP)<br>IKEv2<br>Password (optional)<br>•••••••                                                               | These changes will take effect the next time you connec | ct.                                |
| MANDELA VPN Server name or address vpn.nmmu.ac.za VPN type Automatic Point to Point Tunneling Protocol (PPTP) L2TP/IPsec with certificate L2TP/IPsec with pre-shared key Secure Socket Tunneling Protocol (SSTP) IKEv2 Password (optional)                                                                                                    | Connection name                                         |                                    |
| Server name or address   vpn.nmmu.ac.za   VPN type   Automatic   Point to Point Tunneling Protocol (PPTP)   L2TP/IPsec with certificate   L2TP/IPsec with pre-shared key   Secure Socket Tanneling Protocol (SSTP)   IKEv2   Password (optional)   ••••••••••••••••••••••••••••••••••••                                                                              | MANDELA VPN                                             |                                    |
| VPN.type<br>Automatic<br>Point to Point Tunneling Protocol (PPTP)<br>L2TP/IPsec with certificate<br>L2TP/IPsec with pre-shared key<br>Secure Socket Tunneling Protocol (SSTP)<br>IKEv2<br>Password (optional)<br>•••••••                                                                                                    | Server name or address                                  |                                    |
| VPN type<br>Automatic<br>Point to Point Tunneling Protocol (PTP)<br>L2TP/IPsec with certificate<br>L2TP/IPsec with pre-shared key<br>Secure Socket Tunneling Protocol (SSTP)<br>IKEv2<br>Password (optional)<br>•••••••                                                                                                    | vpn.nmmu.ac.za                                          |                                    |
| Automatic<br>Point to Point Tunneling Protocol (PPTP)<br>L2TP/IPsec with certificate<br>L2TP/IPsec with pre-shared key<br>Secure Socket Tunneling Protocol (SSTP)<br>IKEv2<br>Password (optional)<br>•••••••••                                                                                                    | VPN type                                                | 10. Select a either IKEv2 or SSTP. |
| Point to Point Tunneling Protocol (PPTP)<br>L2TP/IPsec with certificate<br>L2TP/IPsec with pre-shared key<br>Secure Socket Tunneling Protocol (SSTP)<br>IKEv2<br>Password (optional)                                                                                                    | Automatic                                               | 11 Click Save                      |
| L2TP/IPsec with certificate<br>L2TP/IPsec with pre-shared key<br>Secure Socket Tanneling Protocol (SSTP)<br>IKEv2<br>Password (optional)<br>••••••••                                                                                                    | Point to Point Tunneling Protocol (PPTP)                |                                    |
| L2TP/IPsec with pre-shared key<br>Secure Socket Tanneling Protocol (SSTP)<br>IKEv2<br>Password (optional)<br>••••••••                                                                                                    | L2TP/IPsec with certificate                             |                                    |
| Secure Socket Tanneling Protocol (SSTP)<br>IKEv2<br>Password (optional)<br>••••••••                                                                                                    | L2TP/IPsec with pre-shared key                          |                                    |
| IKEv2 Password (optional)  Remember my sign-in info                                                                                                    | Secure Socket Tenneling Protocol (SSTP)                 |                                    |
| Password (optional)   Remember my sign-in info                                                                                                    | IKEv2                                                   |                                    |
| Password (optional)   Remember my sign-in info                                                                                                    |                                                         |                                    |
| Remember my sign-in info                                                                                                    | Password (optional)                                     |                                    |
| Remember my sign-in info                                                                                                    | •••••                                                   |                                    |
| Keinember my sign-in mo                                                                                                    | Remember musicin in info                                |                                    |
|                                                                                                    |                                                         |                                    |
|                                                                                                    |                                                         |                                    |
| Save Cancel                                                                                                    |                                                         | Save Cancel                        |